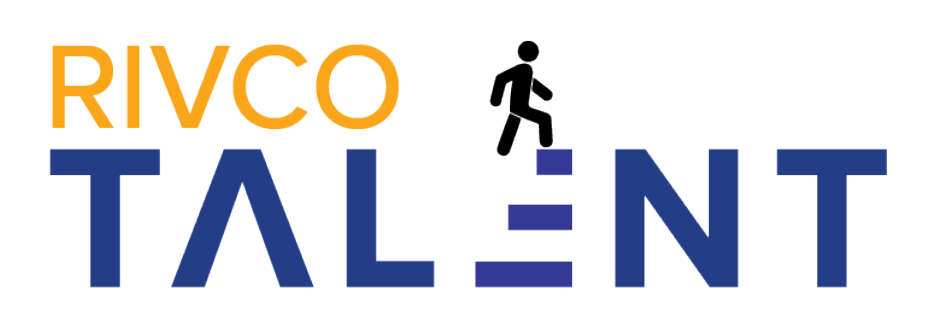

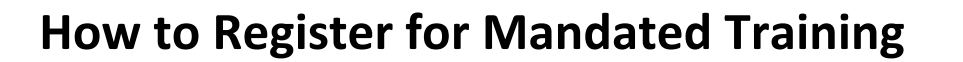

- 1. Login and go to My Tasks:
  - Log into RivCo Talent at <u>https://corlearning.sumtotal.host/</u>.
  - Click the **My Tasks** icon in the left navigation pane.

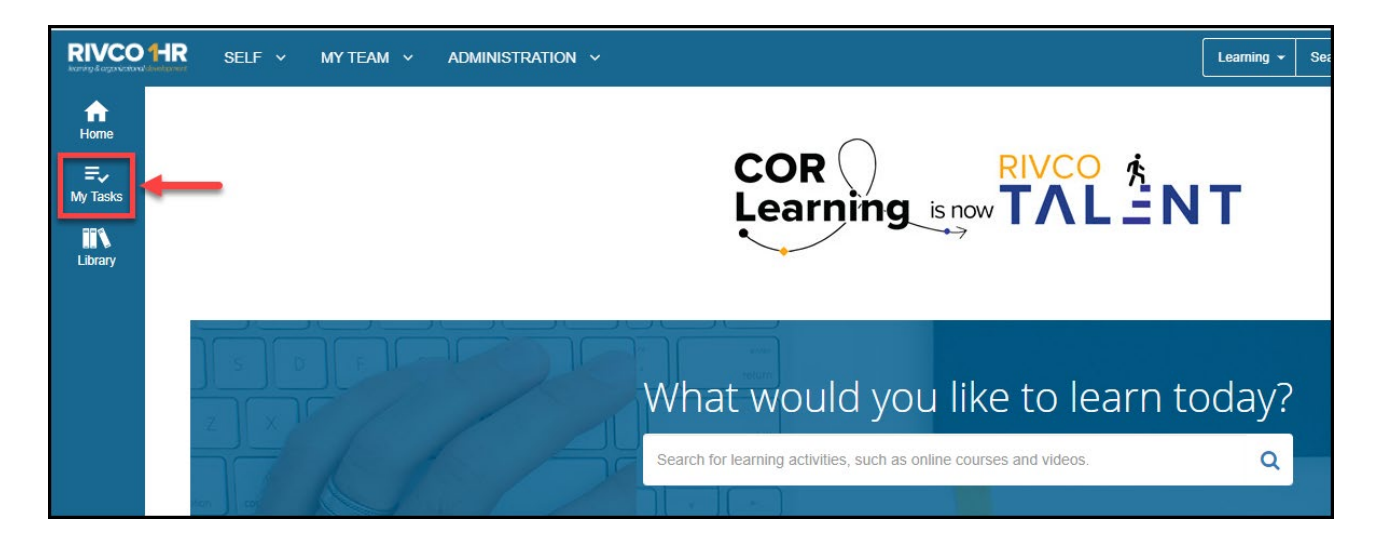

• A page will open displaying all the tasks you need to complete, including mandatory trainings.

| RIVCO                 | HR se | MY TEAM Y A            | DMINISTRATION ~                             |                                                       |                                           |       | Learning 👻 | Search | ٩  | 0      |      |   |
|-----------------------|-------|------------------------|---------------------------------------------|-------------------------------------------------------|-------------------------------------------|-------|------------|--------|----|--------|------|---|
| Home<br>E<br>My Tasks | ×     | LINE<br>               | GOALS FEEDB                                 | ACK                                                   |                                           |       |            |        | ţ  | Sort E | Ву 🕶 | _ |
| Library               |       |                        |                                             |                                                       |                                           | TOTAL |            |        |    |        |      |   |
|                       | l     | Due Date<br>08/17/2023 | A58 - Information Sec<br>Status<br>Assigned | vrity Training REQUEED<br>Priority<br>County Mandated | Delivery Method<br>eLearning (self-paced) |       |            |        | RE | GISTER | •    |   |

- 2. Register for the course:
  - Click the **Register** button.

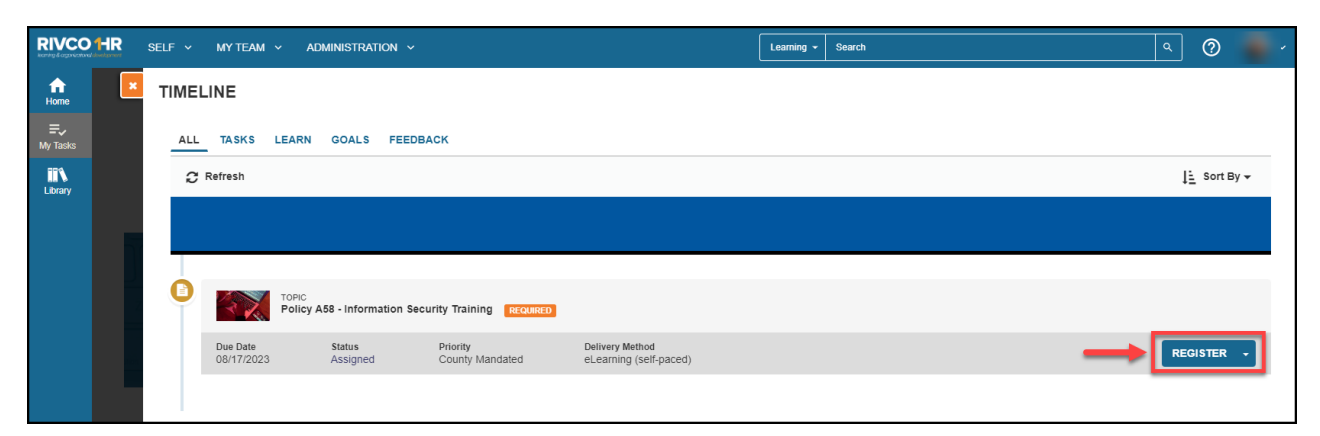

• (1.) Click **Add**, then (2.) click **Register** at the bottom right corner of the screen.

|                                                            | •      | REGISTRATION SUMMARY<br>To remove a selected activity from the list, click <b>x</b> |
|------------------------------------------------------------|--------|-------------------------------------------------------------------------------------|
| Poice As8 - Information Security Training                  |        | TOPIC<br>Policy A58 - Information Security Training                                 |
|                                                            |        |                                                                                     |
| COURSE TECUSTRATION WARKINGS<br>Policy A58 - General Users | 1. ADD |                                                                                     |
|                                                            |        |                                                                                     |
|                                                            |        |                                                                                     |
|                                                            |        | 2.                                                                                  |
|                                                            |        | CANCEL                                                                              |

NOTE: Some mandated trainings must be repeated periodically. Please disregard alerts stating you have already completed these activities. See the <u>Learning &</u>
 <u>Organizational Development</u> website for more information.

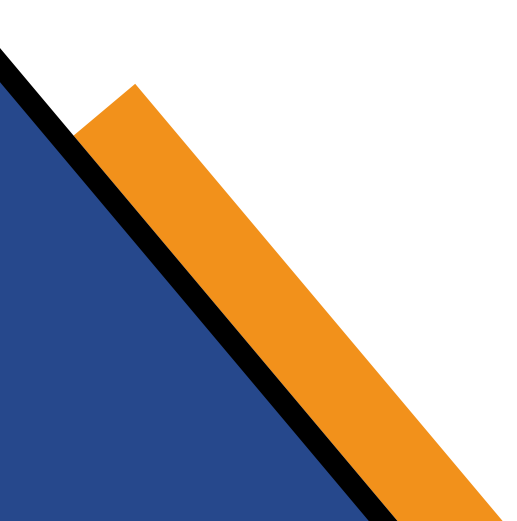

 Click Start or Start Activity to complete the training immediately or click Done if you plan to begin the training later.

| Attempt History     Policy AS8 - General Users     DETAILS     ACTIVITIES     You need to complete 1 of the 1 activities below to complete this program.     ECOURSE   Policy AS8 - General Users     ECOURSE   Policy AS8 - General Users     ECOURSE   Policy AS8 - General Users     ECOURSE   Policy AS8 - General Users     Strengt history     Strengt history     Strengt history                                                                                                    |                                          | TOPIC<br>POLICY A58 - INFORMA | ATION SECURITY TRAINING                      |                           |
|----------------------------------------------------------------------------------------------------|------------------------------------------|-------------------------------|----------------------------------------------|---------------------------|
| Attempt History Expired © 6/30/20<br>Policy A58 - General Users DETAILS ACTIVITIES<br>You need to complete 1 of the 1 activities below to complete this program.<br>ECOURSE<br>Policy A58 - General Users<br>REGISTERED<br>© Attempt history<br>©  C                                                                                                    |                                          | Ih 🗢 < 🕞                      | -                                            | Progress: 0%              |
| DetAils       ACTIVITIES         1. Policy AS8 - General Users       You need to complete 1 of the 1 activities below to complete this program.         ECOURSE       Policy AS8 - General Users         REGISTERED       © Attempt history         Image: Course of the second second | ttempt History                           |                               |                                              | Expired <b>0</b> 6/30/202 |
| 1. Policy A58 - General Users       You need to complete 1 of the 1 activities below to complete this program.         Image: Complete 1 of the 1 activities below to complete this program.         Image: Complete 1 of the 1 activities below to complete this program.                                                                                                    | olicy A58 - Information Security Trainin | DETAILS ACTIVITIES            |                                              |                           |
| ECOURSE<br>Policy AS8 - General Users<br>REGISTERED<br>© Attempt history<br>Th $\heartsuit$ <                                                                                                    | 1. Policy A58 - General Users            | You need to complete 1 of the | 1 activities below to complete this program. |                           |
| Policy A58 - General Users<br>REGISTERED<br>S Attempt history<br>C <                                                                                                    |                                          |                               | ECOURSE                                      |                           |
| S Attempt history                                                                                                    |                                          |                               | Policy A58 - General Users                   |                           |
|                                                                                                    |                                          |                               | 2 Attempt history                            | _                         |
|                                                                                                    |                                          |                               | 1h 🛇 <                                       | STAR                      |
|                                                                                                    |                                          |                               |                                              |                           |

## Important:

- Complete online courses in one session whenever possible. If you are unable to finish the training, close the course player window and log out of RivCo Talent completely. This will save your progress in the course. If you do not follow these steps, your work may be lost. Clear the web browser cache before your next login.
- Once you have registered for a course, you can access it at any time using the My
   Tasks icon in the left navigation pane of your home page.

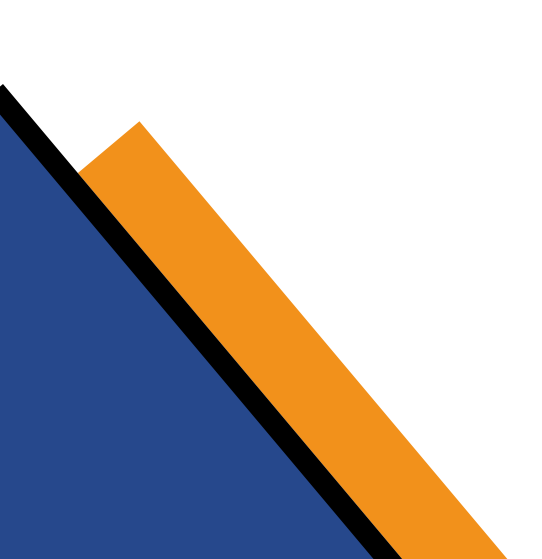